## How to create RAID 6 and hot spare disk in -I series NVR

Step 1: Click Menu>HDD

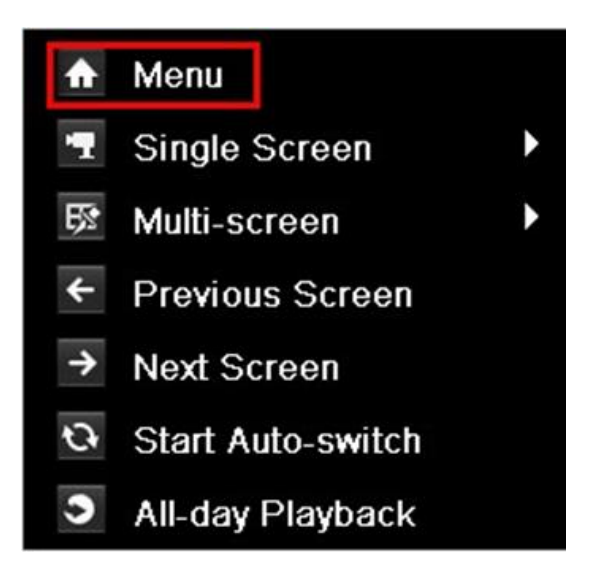

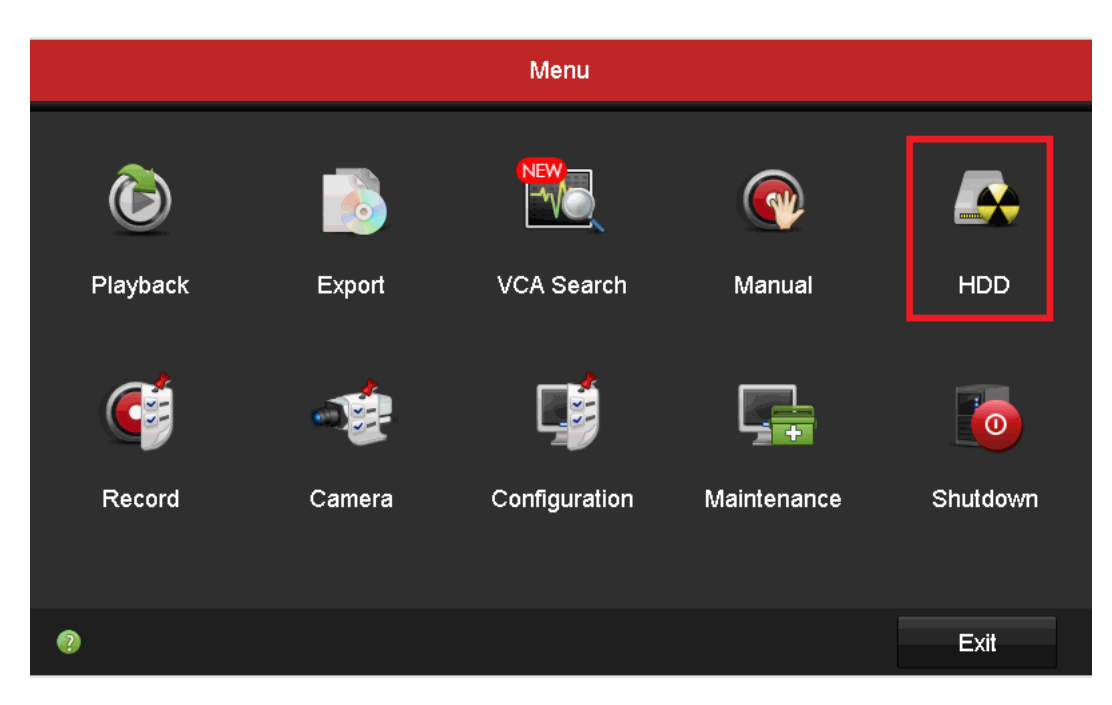

|             |           |              | HDD        |       |      |
|-------------|-----------|--------------|------------|-------|------|
| 츟 General   | Disk Mode | Storage Mode | Disk Clone |       |      |
| Advanced →  | Enable F  | RAID         |            |       |      |
| ♠ Live View |           |              |            | Apply | Back |

Step 2: Click Advanced> Enable RAID, your device will reboot

Step 3: After your device reboots, enter HDD> RAID, select disks (at least

|             |         |               |        | HDD     |                    |             |       |        |
|-------------|---------|---------------|--------|---------|--------------------|-------------|-------|--------|
| థ General   | Physica | al Disk Array | Firmwa | ire     |                    |             |       |        |
|             | No.     | Cap Array     | Туре   | Status  | Model              | Hot         | Task  |        |
| 蓉 Advanced  | ⊠1      | 931           | Normal | Functio | . ST31000526SV     | <b>&gt;</b> | None  |        |
| III RAID >  | ∎2      | 931           | Normal | Functio | . WDC WD10EURX-6   | . 📝         | None  |        |
|             | ⊠3      | 3726          | Normal | Functio | . ST4000VX000-1F41 | . 📝         | None  |        |
|             |         | 3726          | Normal | Functio | . ST4000VX000-1F41 | . 📝         | None  |        |
|             | ■7      | 3726          | Normal | Functio | . WDC WD40PURX-6   | . 📝         | None  |        |
|             | 8       | 3726          | Normal | Functio | . WDC WD40PURX-6   | . 📝         | None  |        |
|             |         |               |        |         |                    |             |       |        |
|             |         |               |        |         |                    |             |       |        |
|             |         |               |        |         |                    |             |       | Л      |
|             | <       |               |        | 1       | 1                  |             |       |        |
|             |         |               |        |         |                    | One-to      | uch C | Create |
|             |         |               |        |         |                    |             |       |        |
|             |         |               |        |         |                    |             |       |        |
| ▲ Live View |         |               |        |         |                    |             |       | Back   |

4 disks) and click Create.

|                         |                                    | HDD               |            |          |  |  |  |
|-------------------------|------------------------------------|-------------------|------------|----------|--|--|--|
| థ General               | Physical Disk Arra                 | y Firmware        |            |          |  |  |  |
| <b>M 6 </b>             |                                    | sk                |            |          |  |  |  |
| φ <sub>2</sub> Advanced | Array Name                         | ne                |            |          |  |  |  |
| III RAID                | RAID Level                         | RAID 6            |            | _ ne     |  |  |  |
|                         | Initialization Type                | Initialize (Fast) |            | _ ne     |  |  |  |
|                         | Diversional Diale                  |                   | 2 24 27 20 | ne       |  |  |  |
|                         | Physical Disk                      |                   | 3 4 7 8    | ne       |  |  |  |
|                         |                                    |                   |            | ne       |  |  |  |
|                         |                                    |                   |            |          |  |  |  |
|                         |                                    |                   |            |          |  |  |  |
|                         |                                    |                   |            |          |  |  |  |
|                         | Array Capacity (Estimated): 1863GB |                   |            |          |  |  |  |
|                         |                                    |                   |            |          |  |  |  |
|                         |                                    |                   | OK Cancel  | C Create |  |  |  |
|                         |                                    |                   |            |          |  |  |  |
|                         |                                    |                   |            |          |  |  |  |
| ▲ Live View             |                                    |                   |            | Back     |  |  |  |

Step 4: Select **RAID 6** in **RAID Level** and then click **OK**.

Step 5: Go to RAID> Physical Disk, select the disk to work as hot spare

disk, click 🗾 button.

|             |         |        |        |          | HDD     |                |        |           |        |
|-------------|---------|--------|--------|----------|---------|----------------|--------|-----------|--------|
| థ General   | Physica | l Disk | Array  | Firmwa   | ire     |                |        |           |        |
|             | ■No.    | Cap    | Array  | Туре     | Status  | Model          | Ho     | ot Task   |        |
| ø₂ Advanced |         | 931    | . test | Array    | Functio | . ST31000526S\ | / -    | - None    |        |
| III RAID >  | 2       | 931    | . test | Array    | Functio | . WDC WD10EU   | RX-6   | - None    |        |
|             | 3       | 3726   | . test | Array    | Functio | . ST4000VX000- | 1F41   | - None    |        |
|             | 4       | 3726   | . test | Array    | Functio | . ST4000VX000- | 1F41   | - None    |        |
|             | ■7      | 3726   |        | Normal   | Functio | . WDC WD40PU   | RX-6 🗾 | None      |        |
|             | ■8      | 3726   |        | Normal   | Functio | . WDC WD40PU   | RX-6 🗾 | None      |        |
|             |         |        |        |          |         |                |        |           |        |
|             |         |        |        |          |         |                |        |           |        |
|             |         |        |        |          |         |                |        |           |        |
|             |         |        |        |          |         |                |        |           |        |
|             | <       |        |        | <u> </u> |         | <u> </u>       |        |           | >      |
|             |         |        |        |          |         |                | On     | e-touch C | Create |
|             |         |        |        |          |         |                |        |           |        |
|             |         |        |        |          |         |                |        |           |        |
| ▲ Live View |         |        |        |          |         |                |        |           | Back   |

First Choice for Security Professionals Hikvision Technical Support